Click on Download the Cert File in your mobile phone as shown in the picture

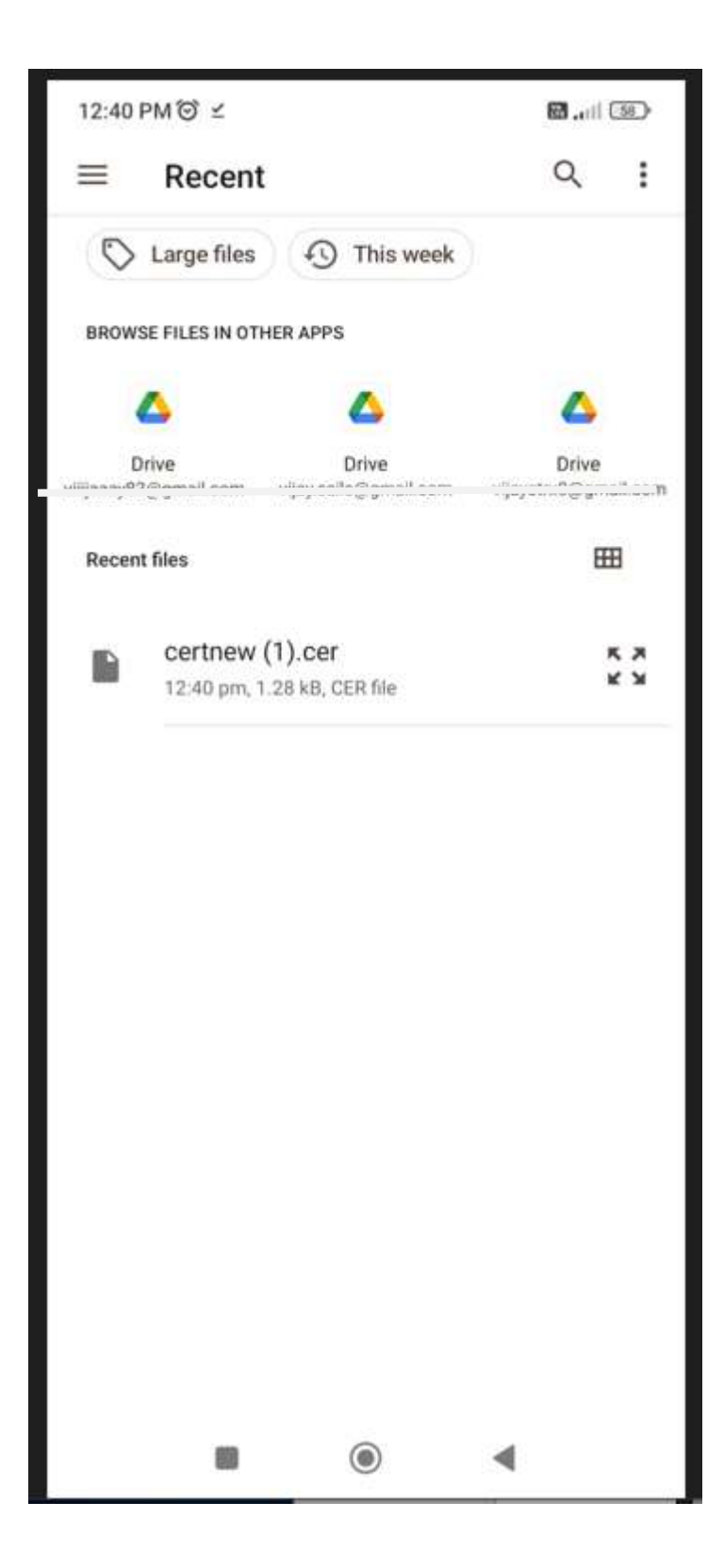

| 12:37 PM 😈 🛤 😭 🛤           | <b>8</b>         |  |
|----------------------------|------------------|--|
| ←                          | 문                |  |
| Wi-Fi                      |                  |  |
| Wi-Fi                      |                  |  |
| ІІТ(ВІ                     | IU)              |  |
| EAP<br>method              | PEAP 🗘           |  |
| Phase 2 aut<br>hentication | MSCHAPV2 🗘       |  |
| CA<br>certificate          | Please select 🗘  |  |
| Privacy Use                | randomised MAC 🗘 |  |
| dentity                    |                  |  |
| Anonymous identity         |                  |  |
| Password                   | 0                |  |
| Simple options             | Connect          |  |
| • •                        | 4                |  |

Click on CA certificate as shown in the arrow.

## Click on Install Certificates.

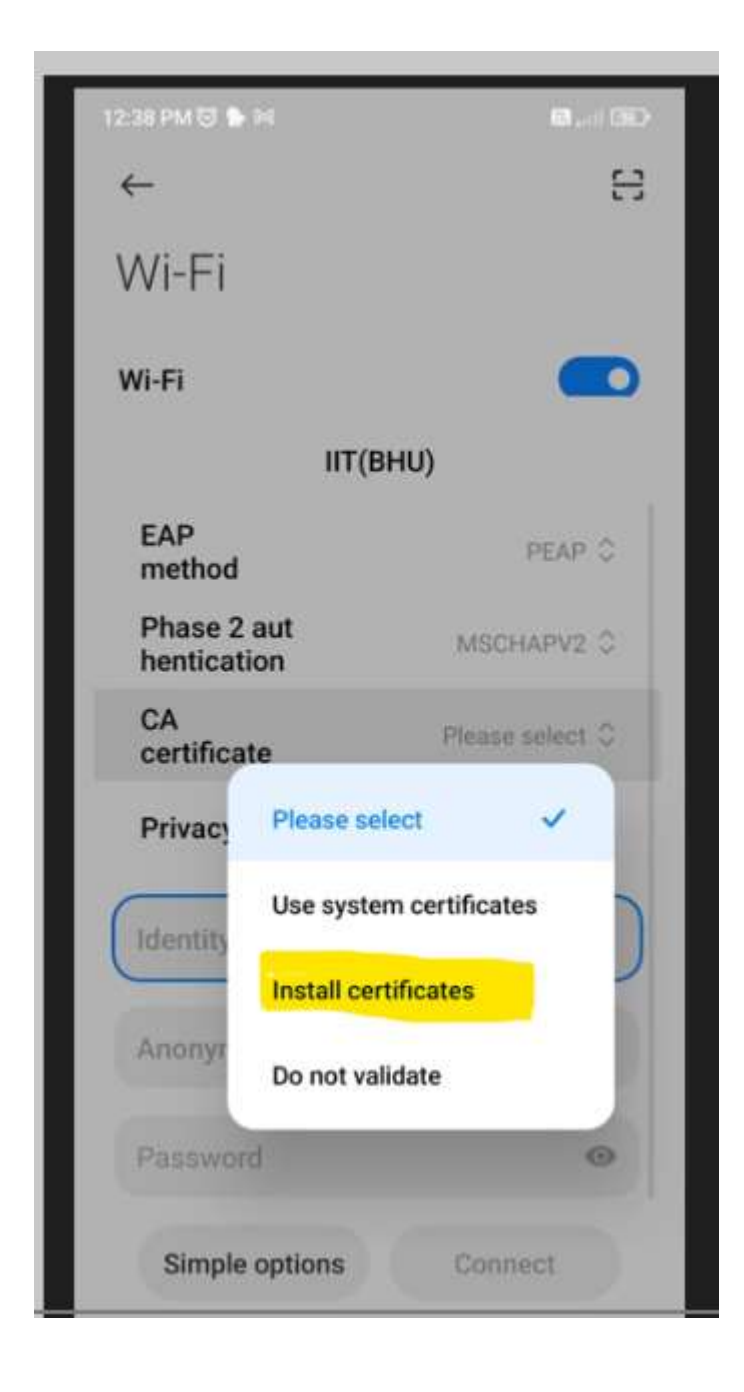

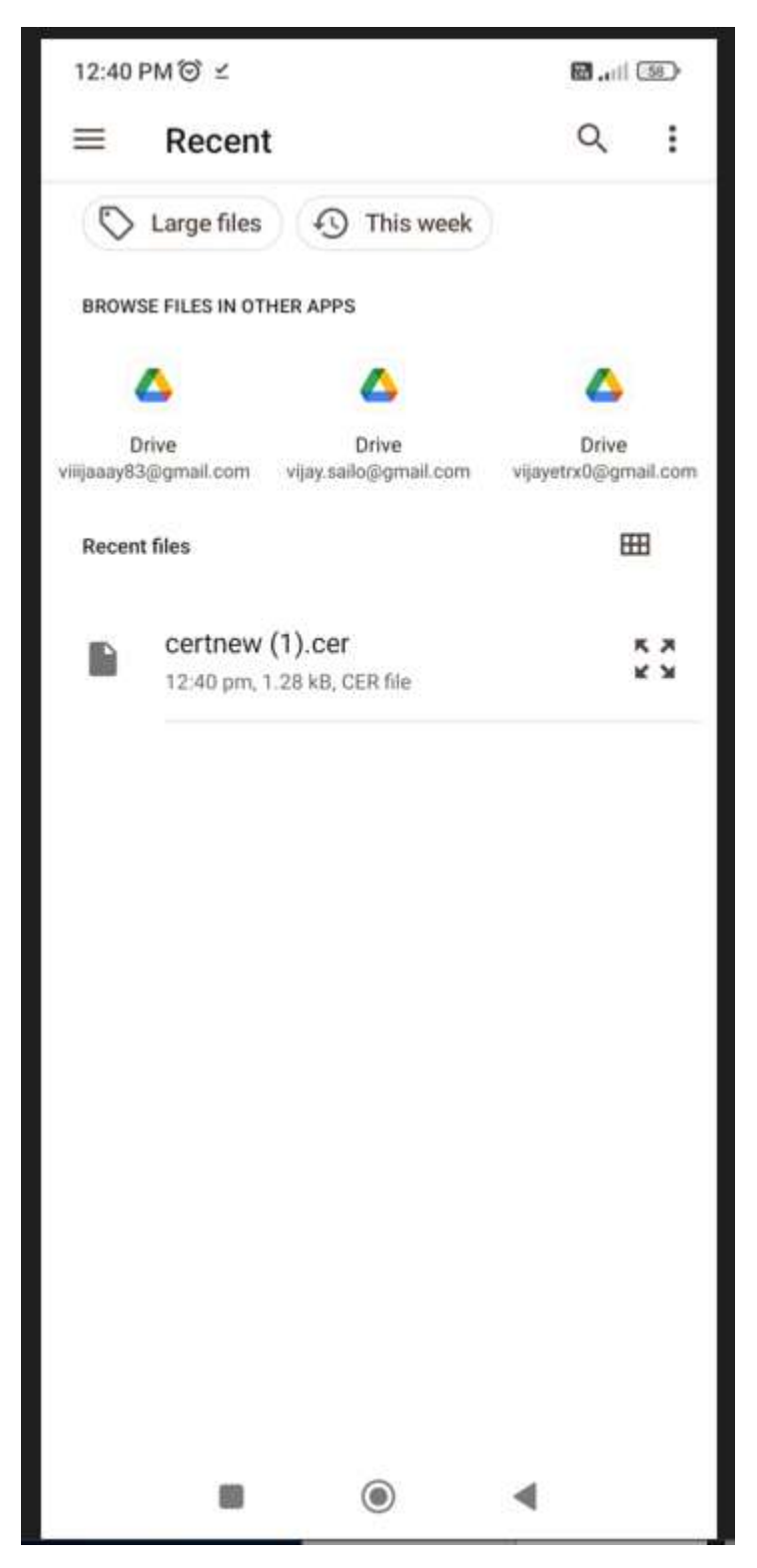

Select the cert file downloaded before refer to picture 1.

## Name this certificate as **peap** as shown in the picture.

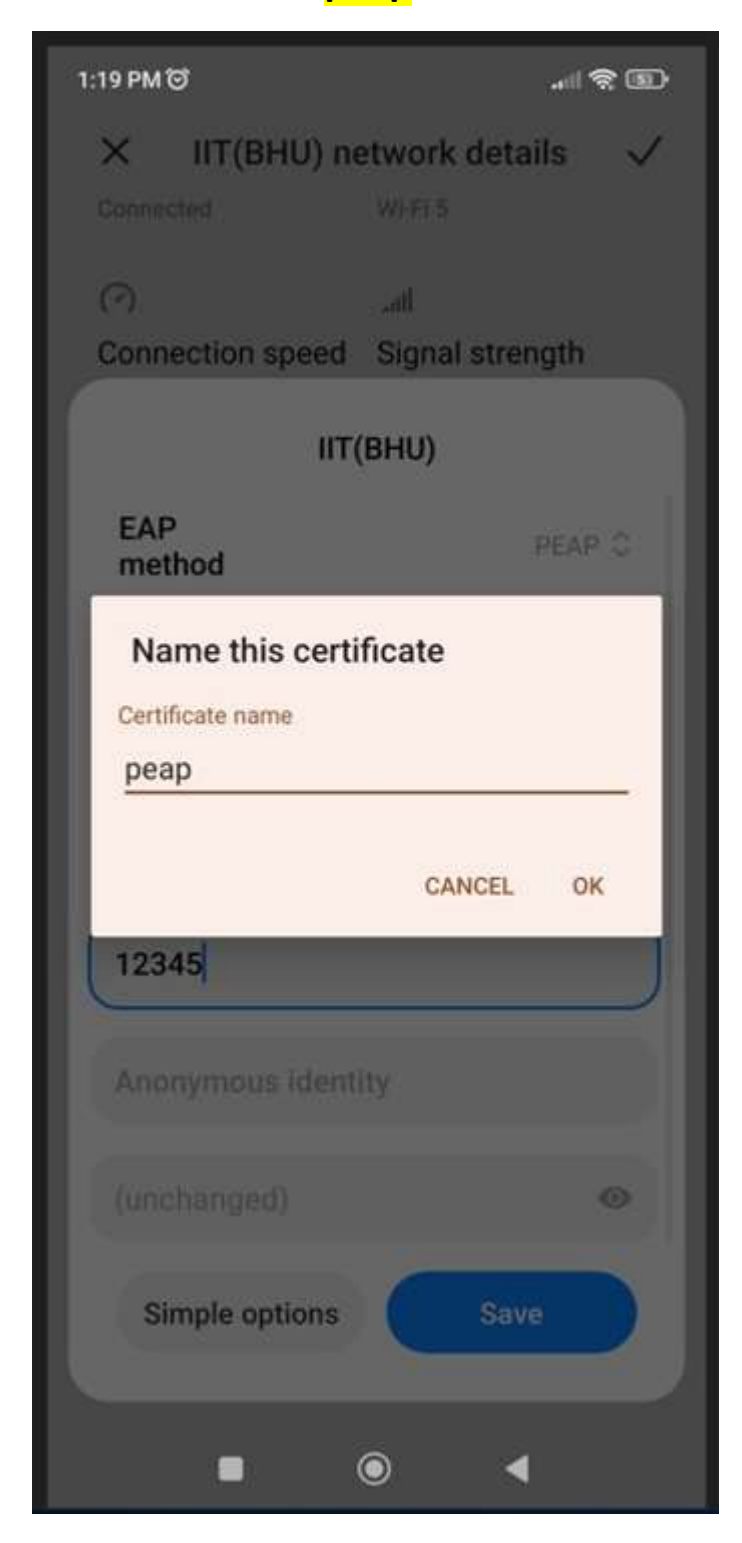

Select peap for CA certificate as shown in the picture.

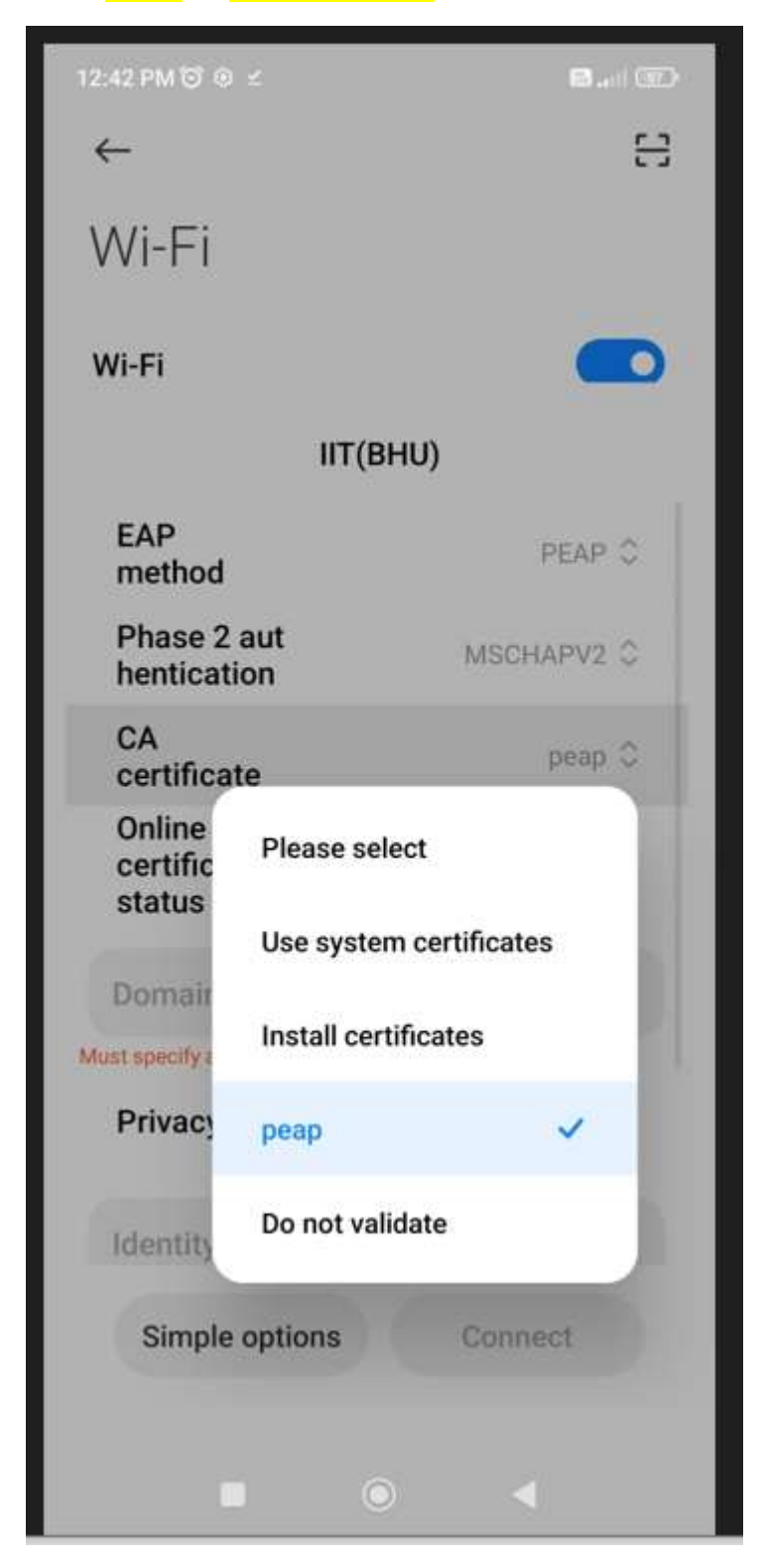

## For Domain enter iitbhu.local

## For Privacy select Use device MAC

| 12:43 PM 🕲 单 🛩                  | 8.00             |
|---------------------------------|------------------|
| ІІТ(                            | BHU)             |
| nentication                     |                  |
| CA<br>certificate               | peap 🗘           |
| Online<br>certificate<br>status | Do not verify 🗘  |
| iitbhu.local                    |                  |
| Privacy                         | Use device MAC 🗘 |
| 12345                           |                  |
| Simple options                  | Connect          |
|                                 |                  |

Enter your **Roll no** and **Password** as shown in the picture.

Click on **Connect** as highlighted in blue color.

| 3:03 PM 🔁 🕒 🖉 🐖 … | <b>R</b>         |
|-------------------|------------------|
| UIT(E             | BHU)             |
| iitbhu.local      |                  |
| Privacy           | Use device MAC 🗘 |
| 12345             |                  |
| Anonymous identit | у                |
|                   | 0                |
| Simple options    | Connect          |

You are now connected with IIT(BHU)

| 12:44 PM 🞯 🕸 ⊻                    | .atl \$  |   |
|-----------------------------------|----------|---|
| ←                                 |          | 8 |
| Wi-Fi                             |          |   |
| Wi-Fi                             |          |   |
| ♥ IIT(BHU) (2.46/56)<br>Connected |          | • |
| Available networks                |          | 0 |
| Dlink 2.46/56                     | ŵ        | > |
| 중 DIRECT-1fLaserJet               | •        | > |
| < DIRECT-C086msRR 56              | Ĥ        | > |
| Proj1127_DrEwCAIsdTc              | <b>a</b> | > |
| Add network                       |          |   |
| MORE SETTINGS                     |          |   |
| Additional settings               |          | > |
|                                   |          |   |

Please enter your Username and password once again in the browser as shown in the picture

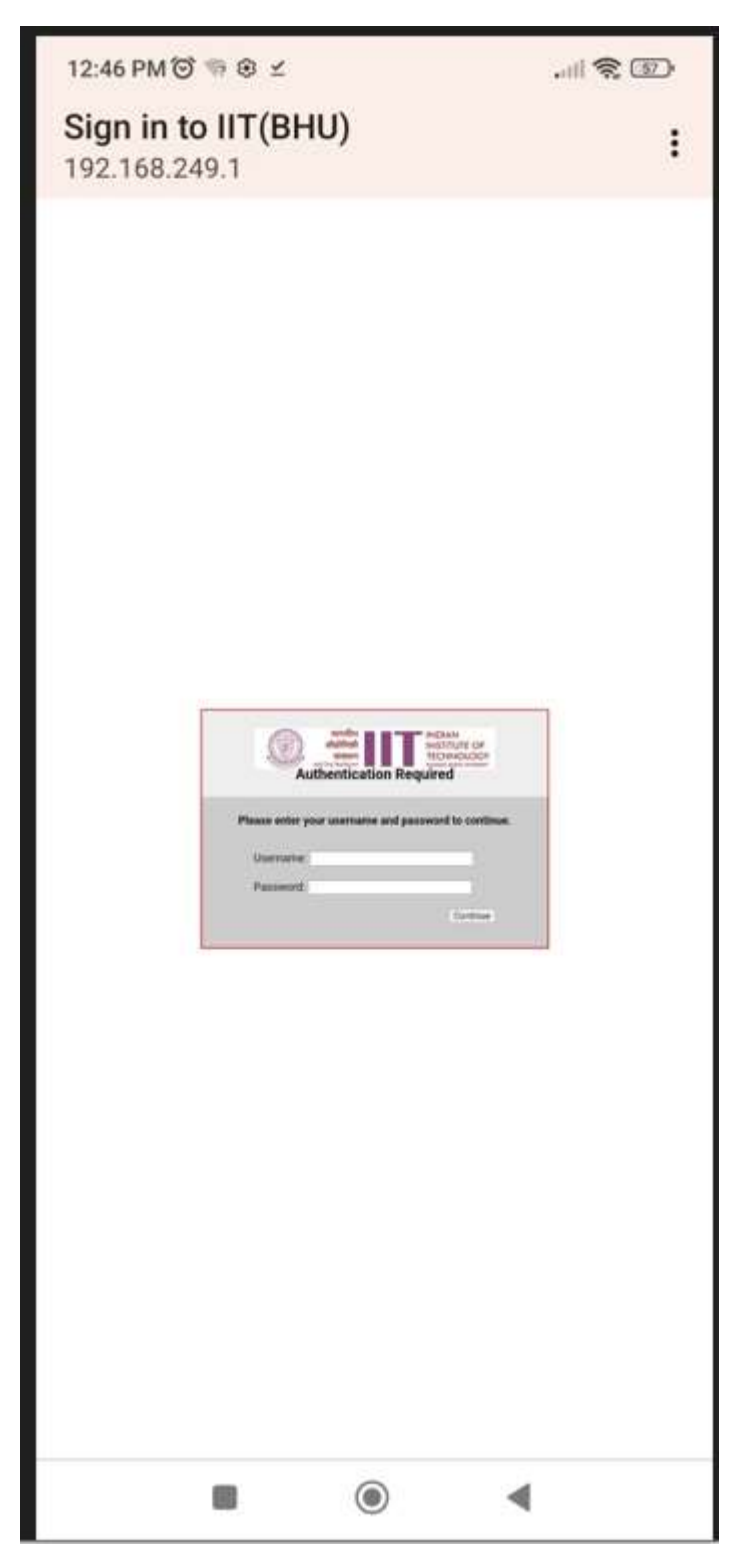

Now you are connected with IIT(BHU) Internet.